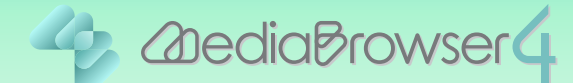

## 取り込んだことがあるファイルを 再度取り込めるようにする

はじめに…

ビデオカメラに保存されているファイルで、パソコンに取り込んだことがあるファイルには 読み込み済みマーク ✓ が表示されます。このマークが表示されたファイルはパソコンに取り込めなくなります。

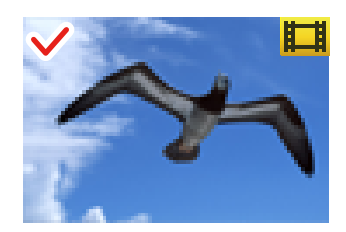

本書では読み込み済みマークをリセットして、ビデオカメラの ファイルを再度取り込めるようにする方法を説明しています。

操作方法 ......

**]** Everio MediaBrowser 4 を起動します。

2 [設定]メニューの [環境設定 ...]をクリックします。

| + +                                                                                  |        | 環境設定(5)                                          |      |    |                  | 叙归达み     | <b>L</b> , Ø, |
|--------------------------------------------------------------------------------------|--------|--------------------------------------------------|------|----|------------------|----------|---------------|
| デバイス<br>JVCCAM_APP (G)<br>                                                           | 2012/5 | JPEGの12定(J)<br>ディスク作成・ダイレクトディスク共通設定<br>位置情報機能の設定 |      |    | 7 8 8 10 11 12 > |          |               |
| ジビデオカメラ (1)                                                                          | 29     | 30                                               | 5я 1 | 2  | 3                | 3h:<br>4 | 5             |
| ライブラリ                                                                                |        |                                                  |      |    |                  |          |               |
| <ul> <li>(1)すべて表示</li> <li>(2)カレンダー</li> <li>(3)ユーザーリスト</li> <li>(3)名称未設定</li> </ul> | 6      | 7                                                | 8    | 9  | 10               | 11       | 12            |
| 谷谷未設定<br>ネマートリスト<br>スマートリスト                                                          | 13     | 14                                               | 15   | 16 | 17               | 18       | 19            |
| 通数近編集したファイル<br>通トップレート<br>学編集したファイル<br>アムファイル                                        | 20     | 21                                               | 22   | 23 | 24               | 25       | 26            |
| アップロードリスト                                                                            | 27     | 28                                               | 29   | 30 | 31               |          |               |
|                                                                                      |        |                                                  |      |    |                  |          |               |
| ······································                                               | Vou 🚺  | D: f                                             | € ⊗  |    |                  | _        |               |

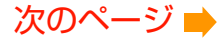

3 「読み込み済みマークをリセットする」の [リセット] をクリックします。

| ァイル(F) 編集(E) 表示(V) | 環境設定                                          | 6       | 5           |       |
|--------------------|-----------------------------------------------|---------|-------------|-------|
| + +                | 作業場所                                          |         | 80.132.33 🚽 | • 🛛 • |
| パイス 📑              | C#Users#um and #AppContent.oc.umTemp          | 参照      | 0 11 12     | >     |
| JVCCAM_APP (G)     | ライブラリ採存先の設定                                   |         |             |       |
| シビデオカメラ(H) 4       | 優先的以保存先                                       |         |             | +     |
| ジビデオカメラ(1)         | CMUsersWaataaaa Wiideaa KEinena Medadhawaan K | 参照      | AL.         | T     |
|                    | 保存先                                           |         |             |       |
| イブラリ               |                                               | 参照      |             |       |
| ()すべて表示 -          | 保存先を入れ替える                                     |         |             |       |
| カレンダー              |                                               | 入れ替え    | 11          | 1     |
| )) ユーザーリスト         | (11.1.1.1.1.1.1.1.1.1.1.1.1.1.1.1.1.1.1       |         |             |       |
| 《公布未說定             | 100100/R0-7-20/07F3-0                         | Utrub   |             |       |
| 1 スマートリスト          |                                               | Pen     | 18          | 1     |
| ▲ 最近読み込んだファイル      | ビナイカ氏                                         |         |             |       |
| 高泉近編集したファイル        | NTSC     PAL                                  |         |             |       |
| A-JEv+             |                                               |         | 25          | 2     |
| 金属軍したファイル          | 静止重の表示                                        |         |             |       |
| エクスポートリスト          | 一群止面の回転表示と面像情報による回転表示を有効にする。                  |         |             |       |
| 0<br>7yJD-FUZF     |                                               |         | 1           |       |
|                    | 還の始まり                                         |         |             |       |
|                    | <ul> <li>日曜日</li> <li>〇 月曜日</li> </ul>        |         |             |       |
| 1                  |                                               |         | 8           |       |
|                    | ファイルの解析                                       |         |             |       |
|                    | 2 ライブラリへの取り込み時にファイルを解析する                      |         |             |       |
| • •                |                                               |         |             |       |
|                    |                                               | K キャンセル |             |       |
|                    |                                               |         |             |       |

## **4** メッセージを確認してから [OK]をクリックします。

この手順は読み込み済みマーク 🗸 のみがリセットされます。ファイルは削除されません。

| ファイル(F) 編集(E) 表示(V) 型<br>+ ダッ<br>デバイス<br>ダ JVOCAM,APP (G)<br>ダ ビデオから (H) 2 | <ul> <li>・<br/>作業場所<br/>C¥Users¥<br/>ライブラリ保存先の<br/>優先的な保存先の<br/>の<br/>の<br/>の<br/>の<br/>の<br/>の<br/>の<br/>の<br/>の<br/>の<br/>の<br/>の<br/>の</li></ul> |                              | 88432A 4         | <u>1</u> . 🗠 |
|----------------------------------------------------------------------------|----------------------------------------------------------------------------------------------------|------------------------------|------------------|--------------|
| + 4 + + + + + + + + + + + + + + + + + +                                    | 作業場所<br>O¥Users¥<br>ライブラリ保存先の<br>優先的な保存発                                                                                                    | ana Weig Catalition all Temp | 部Ui込み<br>0 11 12 |              |
| デバイス<br>JUCCAM_APP (G)<br>シアデオカンラ (H) 2                                    | O¥Users¥<br>ライブラリfX存先の<br>優先がなi保存先                                                                                                    | an Reg Catal and Tang        | 0 11 12          |              |
| JUCCAM APP (G)                                                             | ライブラリ保存先の<br>優先的な保存先                                                                                                    | Nite                         |                  |              |
| 6 H= 311 x5 (H) 2                                                          | 優先的太保存先                                                                                                    | / III 9 (P)                  |                  |              |
| C. Marine and                                                              | 25 101 1 10 10                                                                                                    | 8                            |                  |              |
| ジビデオカメラ (1)                                                                | C#Users#                                                                                                    | 36                           | I 5              |              |
|                                                                            | 保存先                                                                                                    |                              | 1                | ~            |
| ライブラリ                                                                      |                                                                                                    | 参照                           |                  |              |
| ()すべて表示                                                                    | 保存先を入れ替                                                                                                    | 120                          | 11               | 12           |
| ▶ 為カレンダー                                                                   | 1                                                                                                    |                              |                  | 12           |
| ▼ 🕅 ユーザーリスト                                                                | 読み込み済みフー                                                                                                    | Eveno MediaBrowser 4 BE      |                  |              |
| <b>《 名称未</b> 說定                                                            |                                                                                                    | Itzyh                        | 10               | 10           |
| <ul> <li>         ・         ・         ・</li></ul>                          | WEATER.                                                                                                    |                              | 10               | 19           |
| 自動通知法み込んだファイル                                                              | CTARC                                                                                                    |                              |                  |              |
| △ 最近編集したファイル                                                               | NTSC                                                                                                    |                              |                  | 20           |
| 向トップレート                                                                    | 静止雨の表示                                                                                                    | OK キャンセル                     | 25               | 20           |
| ** 編集したファイル                                                                | HT LING V 9010                                                                                                    |                              |                  |              |
| ▶ 🕵 エクスポートリスト                                                              | ●静止曲の回動                                                                                                    | 民表示と面像情報による回転表示を有効にする。       |                  |              |
| ►                                                                          | 運の始まり                                                                                                    |                              | 1.1              |              |
|                                                                            |                                                                                                    | 0.040                        |                  |              |
|                                                                            | . Britte                                                                                                    | 0 <b>/</b> 1418              | 0                |              |
|                                                                            | ファイルの解析                                                                                                    |                              | <u>.</u>         |              |
|                                                                            |                                                                                                    | か 開い は3.2.4 約1               |                  |              |
| < million >                                                                | (a) 21 2 30 4                                                                                                    | ALTERNATION CONTRACTORY 2 W  |                  |              |
| ~ ~ ~ ·                                                                    |                                                                                                    | OK キャンセル                     |                  |              |
| 2 2 4                                                                      |                                                                                                    |                              |                  |              |
|                                                                            |                                                                                                    |                              |                  |              |

➡ 読み込み済みマークがリセットされます。

|                     | (                                                    | 7     | Continue     |
|---------------------|------------------------------------------------------|-------|--------------|
| ファイル(F) 編集(E) 表示(V) | 環境設定<br>23                                           |       |              |
| + + +               | 作業場所                                                 | 级过去西  | <u>ц</u> . ] |
| デバイス                | OVUsersViel al viel # AppCintalLocal#Temp            | 11 12 |              |
| JVCCAM_APP (G)      |                                                      |       |              |
| €P#####             | 91,250,141+元の1818:<br>優先的式保護時:                       |       |              |
|                     | C-VUsersVulka our Wildeux #Elenix Mediathoneur 4 000 | 金     | ±            |
| Contract of         | (879±                                                | 4     |              |
| a./                 |                                                      |       |              |
| Cotors=             | 保容等を入れ繋える                                            |       |              |
| S CROT              | 入れ替え                                                 | 11    |              |
|                     |                                                      |       |              |
| ▼ M 1-9-9,1k        | 読み込み深みマークをリセットする                                     |       |              |
| 3 名称未說定             | リセット                                                 | 18    |              |
| ▼ III Zマ-FUZF       | ビデオ方式                                                |       |              |
| 「自豪活読み込んだファイル       |                                                      |       |              |
| 「自最近編集したファイル        | NTSC      PAL                                        | 25    |              |
| 向トップレート             | 離止面の表示                                               | 23    |              |
| ***「編集したファイル        | 172.00°/401°                                         |       |              |
| エクスポートリスト           | ☑ 静止面の回転表示と面像情報による回転表示を有効にする。                        |       |              |
| ▶ 🖗 アップロードリスト       |                                                      | 1 A 1 |              |
|                     | All / No. 4                                          |       |              |
|                     | ● BW1B ○ 月W1B                                        |       |              |
|                     | 77/1/74216                                           | 8     |              |
|                     | 27710000000                                          |       |              |
|                     | ライブラリへの取り込み時にファイルを解析する                               |       |              |

6 ビデオカメラを接続して、ファイルの取り込みを行ってください。

以上で本書の操作は完了です。